# **AUTIS Konferencia**

## Registrácia

 Prejdite na stránku <u>www.autis.sk/registracia</u>, prípadne na stránke autis.sk prejdite do kategórie Konferencia → Registrácia.

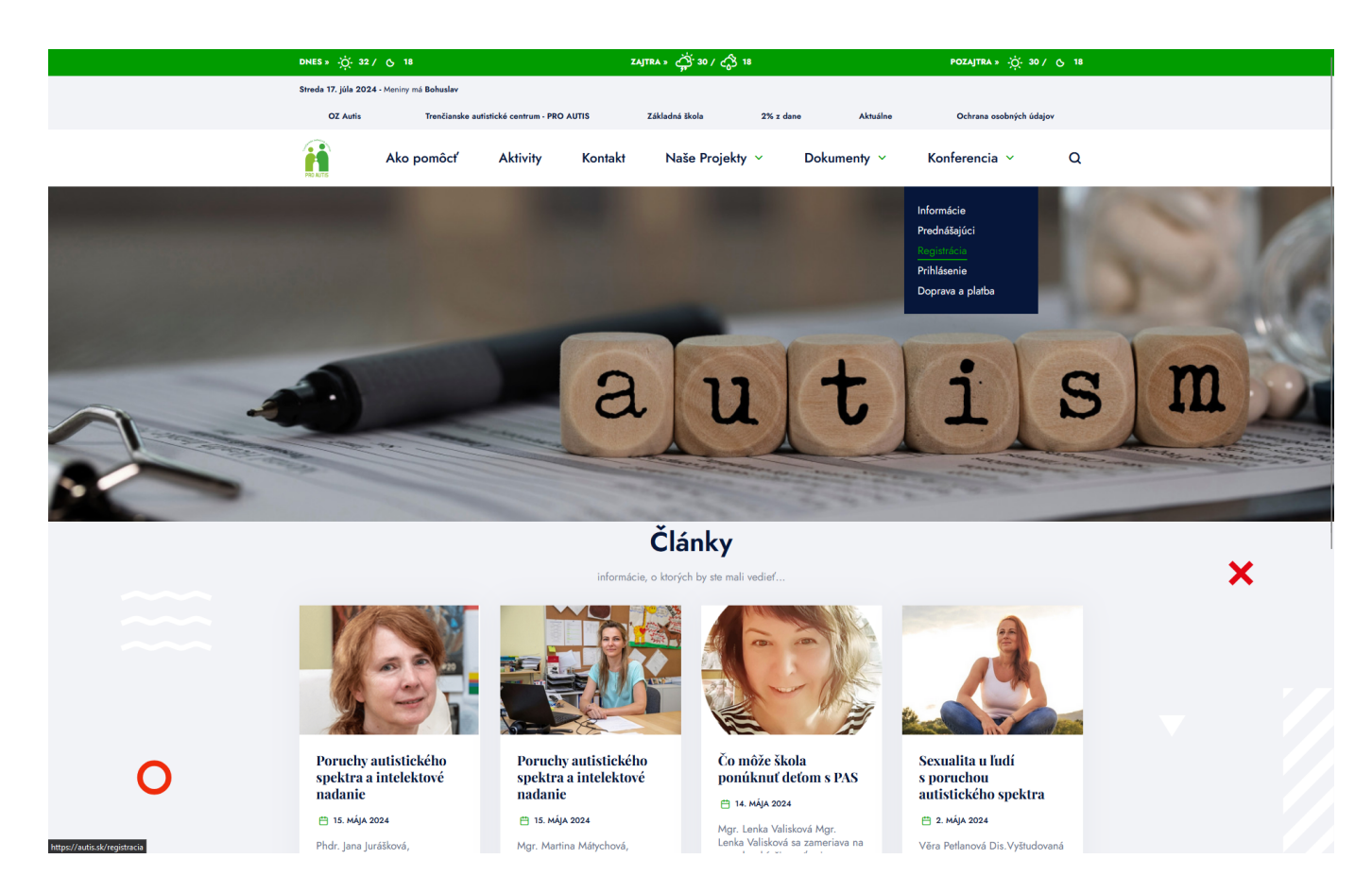

2. Do registračného formulára vyplňte požadované informácie a kliknite na tlačidlo Odoslať.

| Ako po                                                                         | môcť Aktivity                                                | Kontakt                                                           | Naše Projekty 🗸                                                    | Dokumenty ~                                                        | Konferencia 🗸                                     | ۵    |
|--------------------------------------------------------------------------------|--------------------------------------------------------------|-------------------------------------------------------------------|--------------------------------------------------------------------|--------------------------------------------------------------------|---------------------------------------------------|------|
|                                                                                |                                                              |                                                                   |                                                                    |                                                                    |                                                   |      |
| Úvod > Registrácia                                                             |                                                              |                                                                   |                                                                    |                                                                    |                                                   |      |
| Registrácia                                                                    |                                                              |                                                                   |                                                                    |                                                                    |                                                   |      |
|                                                                                |                                                              |                                                                   |                                                                    |                                                                    |                                                   |      |
| Informácie k registrácii:<br>1. Po vyplnení základných úd                      | ajov v registrácii (meno, prie:                              | zvisko, telefónne čís                                             | slo, e-mail, zamestnávateľ atď                                     | ) Vám bude na e-mail oc                                            | doslané potvrdenie o úspešno                      | osti |
| registrácie s heslom pre príst<br>2. Po potvrdení registrácie V                | up do Vášho osobného konta<br>ám na e-mail bude odoslaný (   | <ol> <li>Službu si aktivujeti<br/>overovací kód platný</li> </ol> | te kliknutím na tlačidlo "Potvrdi<br>v po dobu 10 minút potrebný r | ť registráciu".<br>pre dokončenie procesu pri                      | hlásenia a aktiváciu služby.                      |      |
| <ol> <li>V tomto kroku Vám bol úč<br/>ulastních profesencií. Tup (ž</li> </ol> | et úspešne aktivovaný. Po zad                                | laní overovacieho kó                                              | ódu budete prihlásený do svoji                                     | ho účtu pre "Zakúpenie vst                                         | upného", kde vyplníte údaje j                     | odľa |
| Na podujatí bude dopoludni                                                     | a aj poobede zabezpečený co                                  | offeebreak.                                                       | · · · · · · · · · · · · · · · · · · ·                              |                                                                    |                                                   |      |
| <ol> <li>Po vyplneni vsetkých udaji</li> </ol>                                 | w a potvrdeni uhrady platby t                                | oudete presmerovan                                                | ni na Vami zvolenu platobnu bi                                     | ranu.                                                              |                                                   |      |
| * MENO                                                                         |                                                              |                                                                   | * PRIEZVISKO                                                       |                                                                    |                                                   |      |
| Meno                                                                           |                                                              |                                                                   | Priezvisko                                                         |                                                                    |                                                   |      |
| * ČÍSLO MOBILNÉHO TELEFÓNU                                                     |                                                              |                                                                   | * E-MAIL                                                           |                                                                    |                                                   |      |
| 0901 234 567                                                                   |                                                              |                                                                   | vasemail@email.sk                                                  |                                                                    |                                                   |      |
| ZAMESTNÁVATEĽ                                                                  |                                                              |                                                                   |                                                                    |                                                                    |                                                   |      |
|                                                                                |                                                              |                                                                   |                                                                    |                                                                    |                                                   |      |
| Právnická osoba                                                                |                                                              |                                                                   |                                                                    |                                                                    |                                                   |      |
| 🔽 Súhlasím so zasielaním mar                                                   | ketingových správ o novinkách a                              | pripravovaných akciá                                              | ách. Viac informácií o spracúvaní ú                                | dajov nájdem <u>tu</u> .                                           |                                                   |      |
| Dôležité informácie týkajúce<br>kontaktu v sídle Prevádzkovat                  | sa spracúvania osobných úda<br>eľa, a takisto na webovom síd | jov, ako sú napríklad<br>Ile Prevádzkovateľa v                    | d práva dotknutých osôb, sú zv<br>v sekcii ochrana osobných úda    | verejnené a dostupné vo fyz<br>jov: <u>https://autis.sk/ochran</u> | zickej podobe na mieste prvé<br>a-osobnych-udajov | ho   |
|                                                                                |                                                              |                                                                   |                                                                    |                                                                    |                                                   |      |
| Odoslať                                                                        |                                                              |                                                                   |                                                                    |                                                                    |                                                   |      |
|                                                                                |                                                              |                                                                   |                                                                    |                                                                    |                                                   |      |

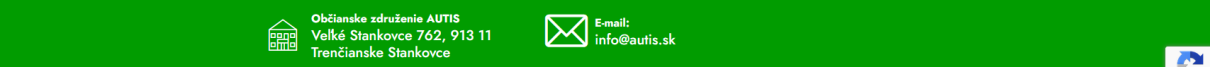

1

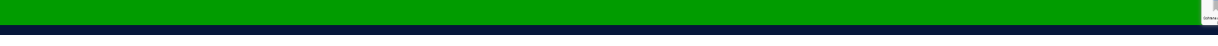

3. Na Vami definovaný e-mail bude doručená potvrdzovacia správa s heslom, ktoré si prosím **dôkladne uchovajte**. V prijatej správe kliknite na tlačidlo **Potvrdiť registráciu**.

| <del>~</del> | • • • • • • •                        |                                                                            | 1 z 245                 | < | > |   |   |
|--------------|--------------------------------------|----------------------------------------------------------------------------|-------------------------|---|---|---|---|
|              | Registrácia Doručené ×               |                                                                            |                         |   |   | ¢ | Ľ |
|              | AUTIS Events<br>komu: mne 👻          |                                                                            | 11:59 (pred 0 minútami) | ☆ | ٢ | ¢ | : |
|              |                                      | Registrácia                                                                |                         |   |   |   |   |
|              |                                      | Vaša registrácia bola úspešná.                                             |                         |   |   |   |   |
|              |                                      | Vaše heslo pre pristup k webinárom je<br>S nikým toto heslo nezdieľajte.   |                         |   |   |   |   |
|              |                                      | Službu si aktivujete kliknutím na tlačidlo nižšie                          |                         |   |   |   |   |
|              |                                      | Potvrdiť registráciu                                                       |                         |   |   |   |   |
|              |                                      | V prípade potreby nás môžete kontaktovať na<br><b>E-mail:</b> info@autissk |                         |   |   |   |   |
|              | ( G Odpovedať ) ( I Preposlať ) ( D) |                                                                            |                         |   |   |   |   |

 Týmto bol Váš účet úspešne aktivovaný a môžete pokračovať v prihlásení na stránke <u>www.autis.sk/login</u>, prípadne na stránke autis.sk prejdite do kategórie Konferencia → Prihlásenie.

| н   | NES » -¦Ċį́- 32 / ტ 18                                                                  | Zajtra » 🍎 30 / 🚓 18                         | роzајтка » -;;- 30 / - с, 18  |  |
|-----|-----------------------------------------------------------------------------------------|----------------------------------------------|-------------------------------|--|
| Str | reda 17. júla 2024 - Meniny má Bohuslav                                                 |                                              |                               |  |
|     | OZ Autis Trenčianske autistické centrum - PRO A                                         | UTIS Základná škola 2% z dane Aktuálne       | Ochrana osobných údajov       |  |
|     | Ako pomôcť Aktivity                                                                     | Kontakt Naše Projekty × Dokumenty ×          | Konferencia 🗸 🛛 Q             |  |
|     |                                                                                         |                                              |                               |  |
| Úv  | vod > Registrácia                                                                       |                                              |                               |  |
| F   | Registrácia                                                                             |                                              |                               |  |
|     | Účet bol úspešne aktivovaný.<br>Môžete pokračovať v prihlásení na stránke <u>Prihlá</u> | senie                                        |                               |  |
|     |                                                                                         |                                              |                               |  |
|     | Občianske združe<br>Velké Stankovc<br>Trenčianske Sta                                   | nie AUTIS<br>9 762, 913 11 E-mail:<br>nkovce |                               |  |
| Ко  | onlakt                                                                                  | comgate <b>V/SA ()</b> GPw) <b>4Pw</b>       |                               |  |
| Co  | opyright © 2024 Občianske združenie Autis                                               |                                              | Created by <b>JKC, s.r.o.</b> |  |

5. Prihláste sa pomocou Vášho e-mailu a hesla ktoré Vám bolo zaslané v potvrdzovacej správe.

| DNES » 🔆 32 / 🕓 18                               | ZAJTRA » 👌 30 / 🖧 18                                       | роzajtra » 🔆 30 / 💍 18           |  |
|--------------------------------------------------|------------------------------------------------------------|----------------------------------|--|
| Streda 17. júla 2024 - Meniny má Bohuslav        |                                                            |                                  |  |
| OZ Autis Trenčianske autistické cen              | rum - PRO AUTIS Základná škola 2% z dane                   | Aktuálne Ochrana osobných údajov |  |
| Ako pomôcť Aktiv                                 | vity Kontakt Naše Projekty ~ Dokumen                       | ty ∨ Konferencia ∨ Q             |  |
|                                                  | Prihláste sa                                               |                                  |  |
|                                                  | EMAIL                                                      |                                  |  |
|                                                  | vasemail@email.sk                                          |                                  |  |
|                                                  | HESLO                                                      |                                  |  |
|                                                  | •••••                                                      |                                  |  |
|                                                  | Prihlásiť                                                  |                                  |  |
|                                                  |                                                            |                                  |  |
|                                                  |                                                            |                                  |  |
| Občiansi<br>Poppe<br>Velké S<br>Diffe<br>Trenčia | e sdruženie AUTIS<br>tankovce 762, 913 11<br>info@autis.sk |                                  |  |

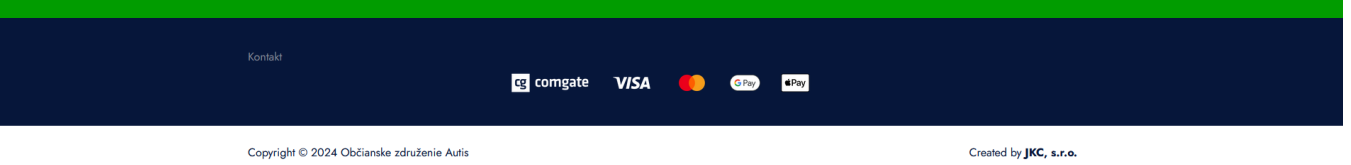

2

### 6. Po stlačení tlačidla Prihlásiť Vám bude na e-mail odoslaný overovací kód, ten prosím zadajte do požadovaného poľa.

| DNES - 30 / 22 / /                        | . 18                                                                                                    | 18 BOZAITBA - 🔆 20.4                      | A 18                          |
|-------------------------------------------|----------------------------------------------------------------------------------------------------|-------------------------------------------|-------------------------------|
| ل عبر عبر عبر عبر عبر عبر عبر عبر عبر عبر | رج / دو تربي معاوما معامر معامر معامر معامر معامر معامر معامر معامر معامر معامر معامر معامر معامر معامر معامر م<br>معامر معامر معامر معامر معامر معامر معامر معامر معامر معامر معامر معامر معامر معامر معامر معامر معامر معامر معام | 18 POZAJIKA 3 - (j. 307                   | G 10                          |
| OZ Autis                                  | Trenčianske autistické centrum - PRO AUTIS Základná škola                                                                                                    | 2% z dane Aktuálne Ochrana osobných údaj: | OV .                          |
| A 1 1 1 1 1 1 1 1 1 1 1 1 1 1 1 1 1 1 1   | ko pomôcť Aktivity Kontakt Naše Projek                                                                                                    | y 🗸 Dokumenty 🗸 Konferencia 🗸             | Q                             |
| PRO AUTS                                  |                                                                                                    |                                           |                               |
|                                           | Quarania pribléaguia                                                                                                    |                                           |                               |
|                                           | Overenie priniasenia                                                                                                    |                                           |                               |
|                                           | Na Váš e-mail bol zaslaný jednorázový ov<br>Prosím zadajte ho nižšie.                                                                                                    | erovací kód.                              |                               |
|                                           |                                                                                                    |                                           |                               |
|                                           |                                                                                                    |                                           |                               |
|                                           | Overif                                                                                                    |                                           |                               |
|                                           |                                                                                                    |                                           |                               |
|                                           | Občianske združenie AUTIS                                                                                                    | E II.                                     |                               |
|                                           | Veľké Stankovce 762, 913 11<br>Trenčianske Stankovce                                                                                                    | info@autis.sk                             |                               |
|                                           |                                                                                                    |                                           |                               |
| Kontakt                                   |                                                                                                    |                                           |                               |
|                                           | cg comgate 🛛 VISA 🛛 🍋                                                                                                    | G Pay dPay                                |                               |
|                                           |                                                                                                    |                                           |                               |
| Copyright © 2024                          | bčianske združenie Autis                                                                                                    | Created by <b>JK</b>                      | C, s.r.o.                     |
|                                           |                                                                                                    |                                           |                               |
|                                           |                                                                                                    |                                           |                               |
|                                           |                                                                                                    |                                           |                               |
|                                           |                                                                                                    |                                           |                               |
|                                           |                                                                                                    |                                           |                               |
| ← ■ ① @ ⊡ ⊡ :                             |                                                                                                    |                                           | 1z 246 < > 📷 👻                |
|                                           | _                                                                                                    |                                           |                               |
|                                           | ×                                                                                                    |                                           |                               |
| komu: mne 👻                               |                                                                                                    |                                           | 13:07 (pred 0 minutami) 🛱 🕒 : |
|                                           | Prihlásenie                                                                                                    |                                           |                               |
|                                           | Dobrý deň,                                                                                                    |                                           |                               |
|                                           | Obdržali sme požiadavku na prihlásenie do                                                                                                    | Vášho účtu. Na dokončenie                 |                               |
|                                           | procesu primasenia pouzite nasiedujuci ovi                                                                                                    | novaci kod.                               |                               |
|                                           | 621-31                                                                                                    | 1                                         |                               |
|                                           | Tento kód je platný len po dobu 10 minút. A                                                                                                    | k ste nežiadali o prihlásenie.            |                               |
|                                           | prosím ignorujte tento email.                                                                                                    |                                           |                               |
|                                           | V prípade potreby nás môže                                                                                                    | te kontaktovať na                         |                               |
|                                           | E-mail: intol0                                                                                                    | autissk                                   |                               |
| ← Odpovedať ) (→ Preposlať ) (☺)          |                                                                                                    |                                           |                               |
|                                           |                                                                                                    |                                           |                               |
|                                           |                                                                                                    |                                           |                               |
| DNES »                                    | , 18 ZAJTRA » (芬: 30 / く分                                                                                                    | 18 POZAJTRA »                             | C 18                          |
| Streda 17. júla 2024 - M<br>OZ Autis      | Trenčianske autistické centrum - PRO AUTIS Základná škola                                                                                                    | 2% z dane Aktuálne Ochrana osobných údaj  | ov                            |
| <b>a</b>                                  | ko pomôcť Aktivity Kontakt Naše Projek                                                                                                    | y × Dokumenty × Konferencia ×             | Q                             |
| PRO AUTS                                  | ,                                                                                                    |                                           |                               |
|                                           |                                                                                                    |                                           |                               |
|                                           | Overenie prihlásenia                                                                                                    |                                           |                               |
|                                           | Na Váš e-mail bol zaslaný jednorázový ov                                                                                                    | erovací kód.                              |                               |
|                                           | Prosim zadajle ho hizsie.                                                                                                    |                                           |                               |
|                                           | 6 2 1 - 3                                                                                                    | 1 1                                       |                               |
|                                           | Overif                                                                                                    |                                           |                               |
|                                           |                                                                                                    |                                           |                               |
|                                           |                                                                                                    |                                           |                               |
|                                           | Občianske združenie AUTIS<br>Veľké Stankovce 762, 913 11                                                                                                    | E-mail:<br>info@autis.sk                  |                               |
|                                           | irencianske stankovce                                                                                                    |                                           |                               |
|                                           |                                                                                                    |                                           |                               |
| Konfakt                                   | cg comgate 🛛 V/SA 🏾 🌔                                                                                                    | G Pay dPay                                |                               |
|                                           |                                                                                                    |                                           |                               |

Copyright © 2024 Občianske združenie Autis

 Po prihlásení budete automaticky presmerovaní na stránku zakúpenia vstupného. Tu prosím vyplňte formulár podľa Vašich preferencií a kliknite na tlačidlo Uhradiť sumu.

| DNES » 32           | / (5 18                               |                                    | ZAJTRA » 👾 3             | o / 🖒 18            |                                   | POZAJTRA »                          | Q 18    |
|---------------------|---------------------------------------|------------------------------------|--------------------------|---------------------|-----------------------------------|-------------------------------------|---------|
| Streda 17. júla 202 | 4 - Meniny má Bohuslav                |                                    |                          |                     |                                   | Prihlásený ako Denis Burian   Odhlá | isif sa |
| OZ Autis            | Trenčianske au                        | tistické centrum - PRO AUTIS       | Základná škola           | 2% z di             | ane Aktuálne                      | Ochrana osobných údajov             |         |
| PRO AUTO            | Ako pomôcť                            | Aktivity K                         | ontakt Naše I            | Projekty ~          | Dokumenty 🗸                       | Konferencia 🗸                       | ٩       |
|                     |                                       |                                    |                          |                     |                                   |                                     |         |
|                     |                                       | Za                                 | kúpenie v                | /stupné             | ho                                |                                     |         |
| Typ účasti          |                                       |                                    |                          |                     |                                   |                                     |         |
| Prezenčná 70€       |                                       |                                    |                          |                     |                                   |                                     |         |
| Online 70€          |                                       |                                    |                          |                     |                                   |                                     |         |
| Záznam 60€          |                                       |                                    |                          |                     |                                   |                                     |         |
|                     |                                       |                                    |                          |                     |                                   |                                     |         |
| Faktúra             |                                       |                                    |                          |                     |                                   |                                     |         |
| Vystaviť faktúru    |                                       |                                    |                          |                     |                                   |                                     |         |
| Spolu: 0€           |                                       |                                    |                          |                     |                                   |                                     |         |
| Ubradiť sumu        |                                       |                                    |                          |                     |                                   |                                     |         |
| Unradir sund        | · · · · · · · · · · · · · · · · · · · | <pre>/ prípade problémov s p</pre> | latbou nás prosím kontak | ujte prostredníctvo | m e-mailu na <u>info@autis.sk</u> | <u>k</u>                            |         |
| PDF Všeobecn        | né obchodné podmienku                 |                                    |                          |                     |                                   |                                     |         |
|                     | le obchodne podimeliky                |                                    |                          |                     |                                   |                                     |         |
| AUT                 | <b>IZMUS</b>                          | OD                                 |                          | AUTIZ               | MUS OD A PO                       | Z NA SLOVENSKU                      |         |
| Α                   | POZNA                                 | 9. OKTĆ                            | BER 2024                 |                     |                                   |                                     |         |
| SLO                 | OVENSK                                | U                                  |                          |                     | PRUG                              | KAW                                 |         |
|                     |                                       |                                    |                          | 9:00 Úvod, priví    | itanie                            |                                     |         |
|                     | - ( )                                 |                                    |                          | 9:15 - 10:00 Prof   | . MUDR. Daniela Ostatníko         | ová, PhD Príčiny a prevalencia      |         |
|                     | (ip)                                  | 8                                  | 1                        | 10:00 - 10:45 Ph    | Dr. Daniela Jánošíková - I        | Diganostika autizmu                 |         |
| - 18 1              | 24/1                                  | 9                                  |                          | 10:45 - 11:30 PhD   | Dr. Dana Buntová PhD Ro           | anná starostlivosť o deti s autizm  | nem     |
|                     |                                       |                                    |                          |                     |                                   |                                     |         |

- 8. Počas platby postupujte podľa pokynov platobnej brány na obrazovke.
- 9. O úspešnom prijatí platby Vás budeme informovať prostredníctvom e-mailu.

### Sledovanie konferencie online

1. Prejdite na stránku <u>www.autis.sk/login</u>, prípadne na stránke autis.sk prejdite do kategórie **Konferencia → Prihlásenie**. Pokiaľ už prihlásení ste, preskočte na bod č.4.

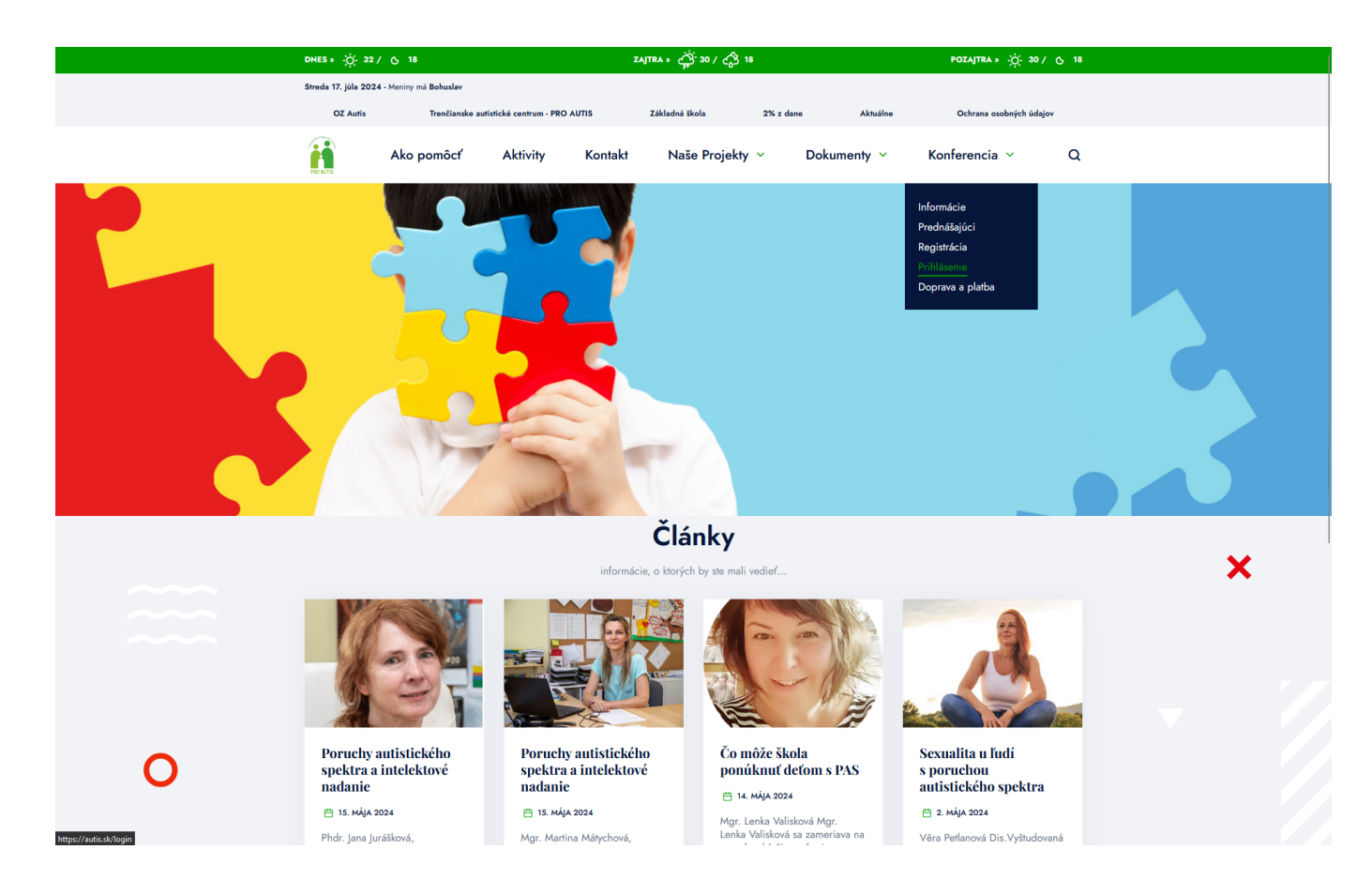

4

2. Prihláste sa pomocou Vášho e-mailu a hesla ktoré Vám bolo zaslané v potvrdzovacej správe.

AUTIS Konferencia

| DNES »   | · · Ç. 32 / (5 18                                      | zajtra » بَنْنُ 30 / دِنْ 18                                                               | POZAJTRA » - ;Č: 30 / G          | 18   |
|----------|--------------------------------------------------------|--------------------------------------------------------------------------------------------|----------------------------------|------|
| Streda 1 | 17. júla 2024 - Meniny má Bohuslav                     |                                                                                            |                                  |      |
|          | OZ Autis Trenčianske autistické centrum - Pl           | RO AUTIS Základná škola 2% z dane                                                          | Aktuálne Ochrana osobných údajov |      |
| PR ANTS  | Ako pomôcť Aktivity                                    | Kontakt Naše Projekty × Dok                                                                | umenty ~ Konferencia ~           | ۵    |
|          |                                                        | Prihláste sa<br>usut<br>vasemail@email.sk<br>resto<br>•••••••••••••••••••••••••••••••••••• |                                  |      |
|          | Občianske zdr<br>Parine<br>Veľké Stankc<br>Trenčianske | uženie AUTIS<br>vcce 762, 913 11 Email:<br>Stankovce                                       |                                  |      |
| Kontaki  | d<br>                                                  | g comgate VISA 🍊 🚥 🏧                                                                       |                                  |      |
| Copyri   | ight © 2024 Občianske združenie Autis                  |                                                                                            | Created by <b>JKC, s.</b>        | r.o. |

3. Po stlačení tlačidla Prihlásiť Vám bude na e-mail odoslaný overovací kód, ten prosím zadajte do požadovaného poľa.

| DNES » -ởợ- 32 /            | DNES » ;☆: 32 / ტ 18 ZAJTRA » 🛱 30 / 🖧 18                          |                                                                                     |                           | pozajtra * ;ở; 30 / ⊙ 18 |                                 |  |  |  |
|-----------------------------|--------------------------------------------------------------------|-------------------------------------------------------------------------------------|---------------------------|--------------------------|---------------------------------|--|--|--|
| Streda 17. júla 2024        | - Meniny má <b>Bohuslav</b>                                        |                                                                                     |                           |                          |                                 |  |  |  |
| OZ Autis                    | Trenčianske autistické centrum - PRO AUTIS                         | Základná škola 2% z dan                                                             | e Aktuálne                | Ochrana osobných údajov  |                                 |  |  |  |
| <b>A</b>                    | Ako pomôcť Aktivity Ko                                             | ntakt Naše Projekty 🗸                                                               | Dokumenty ~               | Konferencia ~ Q          |                                 |  |  |  |
|                             | Overe<br>Na Váš e-<br>Prosím za                                    | enie prihlásenia<br>mail bol zaslaný jednorázový overovací kód.<br>dajte ho nižšie. |                           |                          |                                 |  |  |  |
| Kontakt                     | Občianske združenie A<br>Veľké Stankovce 76<br>Trenčianske Stankov | UTIS<br>2, 913 11 E-mail:<br>1rfo@au<br>cce                                         | tis.sk                    |                          |                                 |  |  |  |
|                             | cg com                                                             | gate VISA 🌔 🕬                                                                       | <b>≇</b> Pay              |                          |                                 |  |  |  |
| Count In 2020               | 1 Oli Xianda ada Xaria Autia                                       |                                                                                     |                           | Control In INC.          |                                 |  |  |  |
|                             |                                                                    |                                                                                     |                           |                          |                                 |  |  |  |
|                             |                                                                    |                                                                                     |                           |                          | 1z 246 < > = -                  |  |  |  |
|                             | ne ×                                                               |                                                                                     |                           |                          |                                 |  |  |  |
| AUTIS Events<br>komu: mne 👻 |                                                                    |                                                                                     |                           |                          | 13:07 (pred 0 minútami) 🕁 🙂 🕤 🚦 |  |  |  |
|                             | Prihlás                                                            | senie                                                                               |                           |                          |                                 |  |  |  |
|                             | Dobrý deň                                                          |                                                                                     |                           |                          |                                 |  |  |  |
|                             |                                                                    |                                                                                     | ity. No delice Xee's      |                          |                                 |  |  |  |
|                             | Obdržali sme požia<br>procesu prihlásenia                          | davku na priniasenie do Vášho úč<br>I použite nasledujúci overovací kó              | ttu. Na dokonĉenie<br>id: |                          |                                 |  |  |  |

Tento kód je platný len po dobu 10 minút. Ak ste nežiadali o prihlásenie, prosím ignorujte tento email.

V prípade potreby nás môžete kontaktovať na E-mail: info@autissk

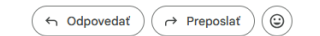

| DNES » 🔆 32 /          | G 18                                 | ZAJ                                                                | TRA » 👾 30 / 🖒 18                                                    |                      |            | POZAJTRA » -;Ċ;- 30 / ტ   | 18 |
|------------------------|--------------------------------------|--------------------------------------------------------------------|----------------------------------------------------------------------|----------------------|------------|---------------------------|----|
| Streda 17. júla 2024 - | Meniny má <b>Bohuslav</b>            |                                                                    |                                                                      |                      |            |                           |    |
| OZ Autis               | Trenčianske autistické ce            | entrum - PRO AUTIS                                                 | Základná škola                                                       | 2% z dane            | Aktuálne   | Ochrana osobných údajov   |    |
| PRO AUTO               | Ako pomôcť Akt                       | tivity Kontakt                                                     | Naše Projekty 🚿                                                      | Dokume               | enty ~ Kon | ferencia 🗸                | ۵  |
|                        |                                      | Overenie pr<br>Na Váš email bol za<br>Prosím zadajte ho niž<br>6 2 | rihlásenia<br>slaný jednorázový overov<br>číše.<br>1 - 3 1<br>Overlí | ncí kód.<br>1        |            |                           |    |
|                        | Občian<br>Občian<br>Veľké<br>Trenčia | ske združenie AUTIS<br>Stankovce 762, 913 1<br>anske Stankovce     | 1 Ed in                                                              | nail:<br>fo@autis.sk |            |                           |    |
|                        |                                      | cg comgate                                                         | VISA 🌓 (                                                             | G Pay dPay           |            |                           |    |
| Copyright © 2024       | Občianske združenie Autis            |                                                                    |                                                                      |                      |            | Created by <b>JKC, s.</b> |    |

 Po prihlásení budete automaticky presmerovaní na stránku s Online konferenciou, prípadne na stránke <u>autis.sk</u> prejdite do kategórie Konferencia → Informácie.

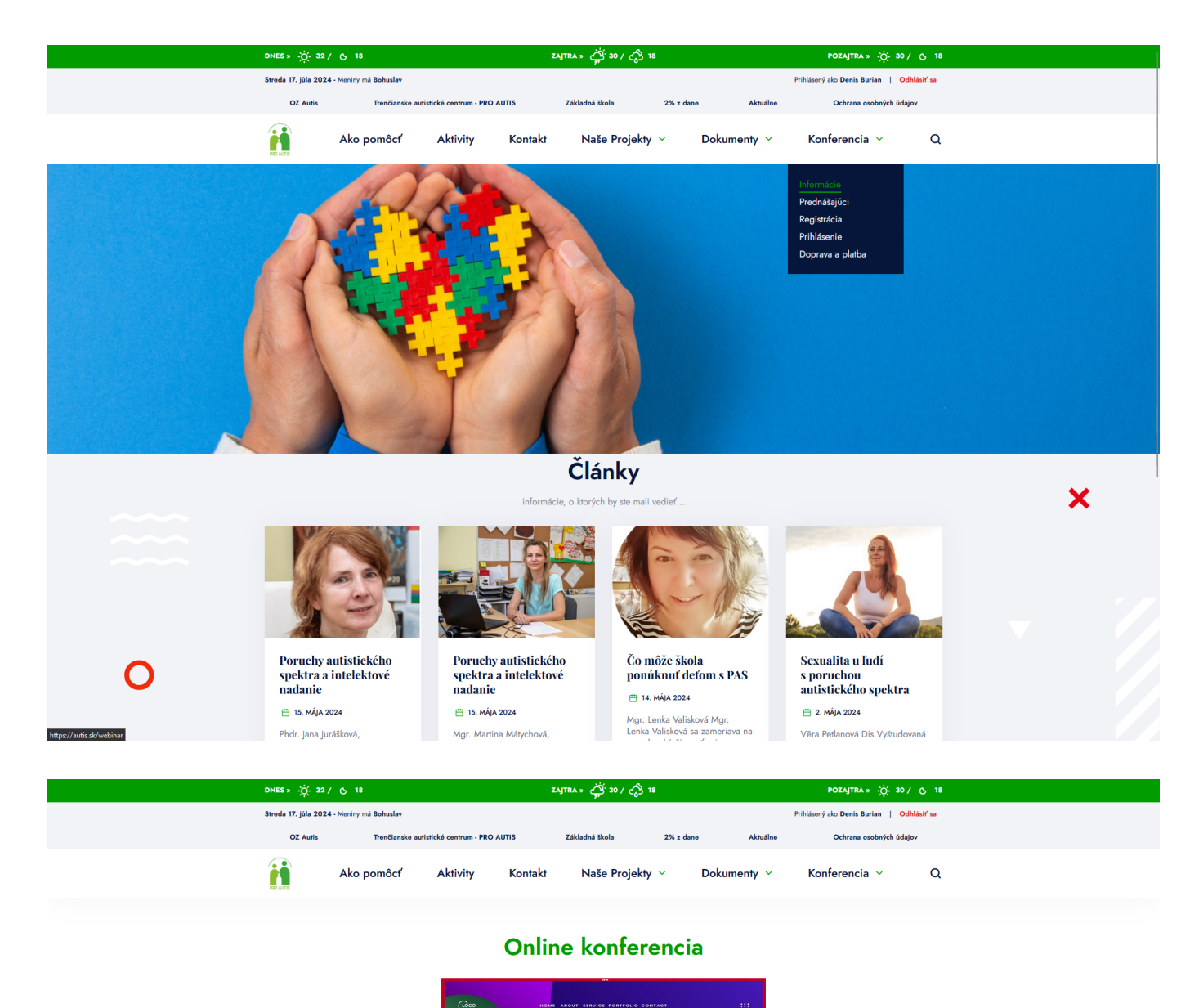

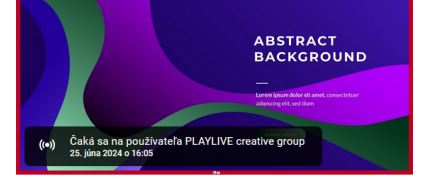

AUTIZMUS OD A PO Z NA SLOVENSKU 9. OKTÓBER 2024

#### AUTIZMUS OD A PO Z NA SLOVENSKU

**PROGRAM** 

9:00 Úvod, privítanie

9:15 - 10:00 Prof. MUDR. Daniela Ostatníková, PhD. - Príčiny a prevalencia autizmu

10:00 - 10:45 PhDr. Daniela Jánošíková - Diagnostika autizmu

10:45 - 11:30 PhDr. Dana Buntová PhD. - Ranná starostlivosť o deti s autizmom

11:30 - 12:00 Prestávka

12:00 - 12:45 Mgr. Martina Matýchová, Phd. a PhDr. Jana Jurášková, PhD. - Poruchy autistického spektra a intelektové nadanie

12:45 - 13:30 MUDr. Helena Žiačiková - Liečba autizmu z pohľadu psychiatrie

6

13:30 - 14:30 Obedová prestávka

AUTIS Konferencia